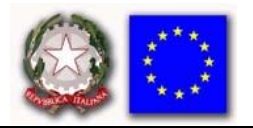

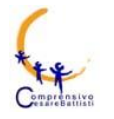

Via Cesare Battisti, 19 – 20815 Cogliate (MB) Tel. 02-96460321 – 02-96468302 C.M. MBIC86600V – C.F. 91074000158 – c.c.p. n. 50593201 mail segreteria: <u>mbic86600v@istruzione.it</u>, pec: <u>mbic86600v@pec.istruzione.it</u> www.iccogliate.edu.it

## **ISTRUZIONI PER CARICAMENTO E CONDIVISIONE DI FILE**

## **CARICARE FILE IN DRIVE**

- 1. Apri <u>drive.google.com</u> sul computer con l'account istituzionale dello studente <u>nomestudente.cognomestudente@iccogliate.edu.it</u>.
- 2. In alto a sinistra, fai clic su Nuovo > Caricamento di file
- 3. Scegli il file da caricare.

## ORRURE

- 1. Apri <u>drive.google.com</u> sul computer.
- 2. Apri o crea una cartella.
- 3. Trascina file nella cartella di Google Drive per caricarli.

## CONDIVIDERE SINGOLO FILE

- 1. Accedi a <u>Google Drive</u> su un computer.
- 2. Seleziona il file che vuoi condividere.
- 3. Fai clic su Condividi o Condividi 🛀.
- 4. In "Condividi con persone e gruppi", inserisci l'indirizzo email <u>esamistato@iccogliate.edu.it</u> con cui vuoi condividere il file.
- 5. Per modificare le azioni che le persone possono eseguire nel tuo documento, a destra, fai clic sulla Freccia giù 
  Visualizzatore, Commentatore o Editor.
- 6. Scegli se inviare notifiche alle persone.
  - 1. Se vuoi comunicare alle persone che hai condiviso un documento con loro, seleziona la casella accanto a Invia notifiche. Se scegli di inviare le notifiche, tutti gli indirizzi inseriti riceveranno l'email.
  - 2. Se non vuoi inviare una notifica alle persone, deseleziona la casella.
- 7. Fai clic su Condividi o Invia.